HealthPromotionBoard

# **HPB Rewards Programme**

Healthpoints. Rewards. HPB eVouchers.

Step by Step Guide for Rewards

Version: 18 September 2023

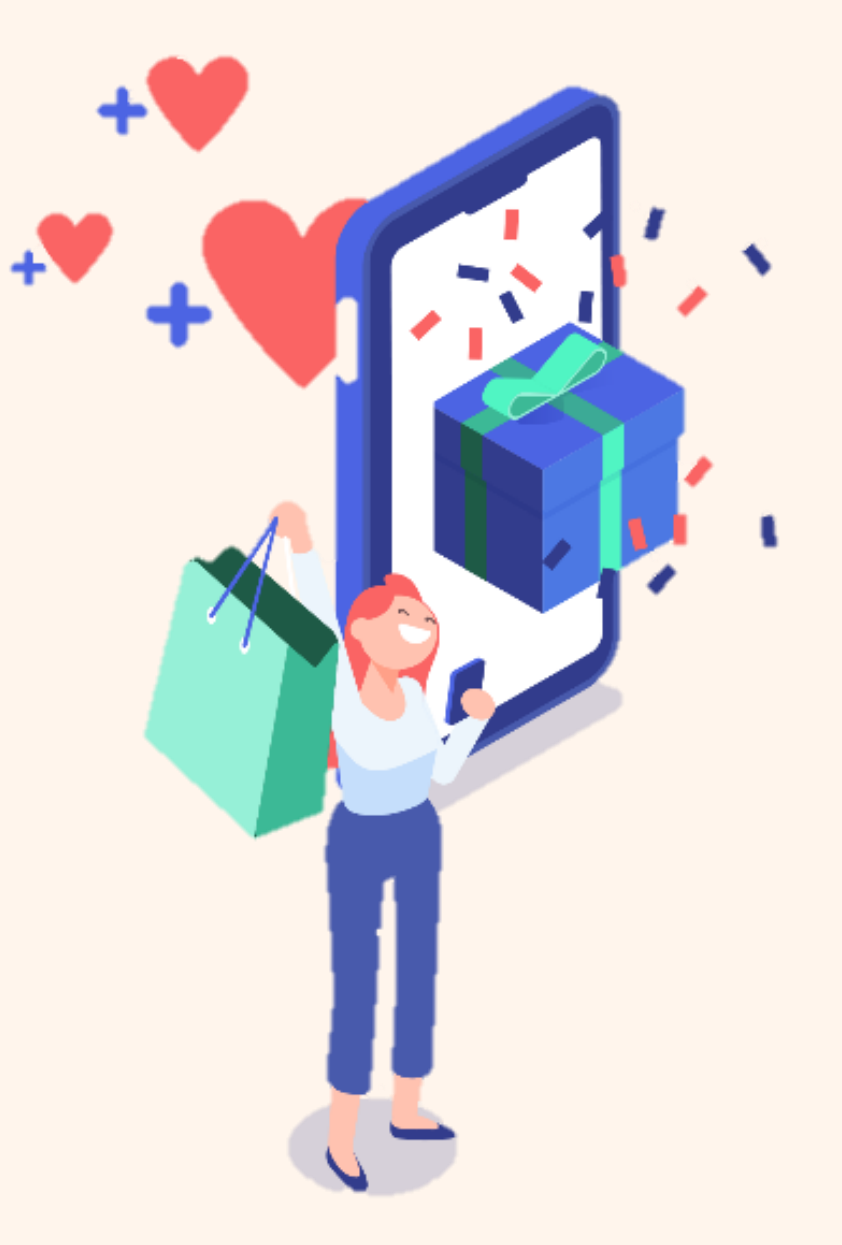

### Content

| 1. General Guidelines                                 | <u>3</u>  |
|-------------------------------------------------------|-----------|
| 2. Viewing Healthpoints Summary & Transaction History | <u>4</u>  |
| 3. Redeeming Healthpoints                             |           |
| SimplyGo eVoucher                                     | <u>5</u>  |
| Charity Donation                                      | <u>9</u>  |
| HPB eVoucher                                          | <u>11</u> |
| HPB Credit\$                                          | <u>13</u> |
| 4. Using HPB eVoucher                                 | <u>16</u> |
| 5. Using HPB Credit\$                                 | <u>20</u> |
| 6. Claiming a HPB eVoucher Code                       | <u>23</u> |

### **General Guidelines**

- a) Follow the on screen instructions to redeem Healthpoints (HP) for rewards and use eVouchers.
- b) For redemption of SimplyGo eVoucher, you will require a minimum of 150HP. Once redeemed, you would be required to proceed to the nearest SimplyGo Ticketing Office or Kiosk located at MRT stations/bus interchanges, or use the SimplyGo app (for SimplyGo Concession and SimplyGo EZ-Link card holders only) to top up your SimplyGo eVoucher before it expires.
- c) Read the terms of use stated for each eVoucher, and activate to use the eVoucher only when you are ready to make a purchase. (Note: Brighten your screen to enable ease of scanning.)
- d) HPB eVouchers can be used at a range of merchants (e.g. F&B, retail, lifestyle, malls and supermarkets). Refer to the list of participating merchants found under the details of HPB eVoucher on the Healthy 365 app.
- e) HPB Credit\$ can be used at selected merchants on the NETS QR network. You may refer to the list of participating merchants' locations under the details of HPB Credit\$ on the Healthy 365 app. The detailed list of participating merchants can be found under Rewards FAQ (HPB Credit\$).

For more information, refer to the FAQs for HPB Rewards Programme.

# **Viewing Healthpoints (HP) Summary & Transaction History**

#### Step 1: Tap on "My Healthpoints" to redeem rewards

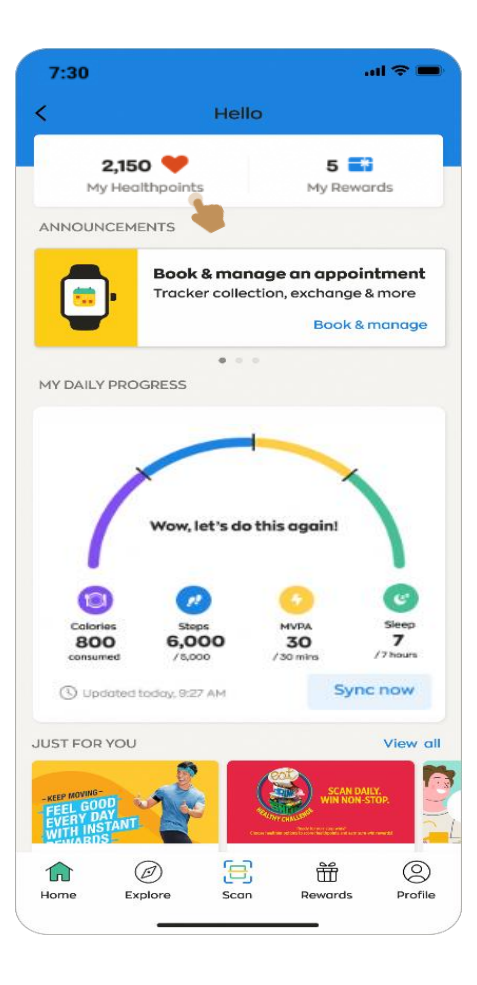

#### Step 2: Under "My Wallet" dashboard, a HP summary is shown. Tap on "View More" under

Rewards

MY HEALTHPOINTS

2,150 💙

Redeem now

Use your Credit\$ to offset payments at your

Ξ

Scan

0

Profile

Ħ

Rewards

250 Healthpoints expiring soon
 200 Healthpoints expiring on 30 Jun 2021
 50 Healthpoints expiring on 31 Jul 2021

S HPB Credits Wallet

favourite merchants Use now

Transaction History

Ø

Explore

 $\widehat{\mathbf{M}}$ 

Home

View more

**Transaction History** 

My Wallet

7:30

#### Step 3:

.ul 🕆 💻

My Rewards

Under "**Completed**" > details of HP earned and used Under "**Pending**" > details of HP pending to be credited

| 7:30                                                                                  | al 🗢 🗩         | 7:30                                        | al 🗢 🖿               | 7:30                                      | वा ९                 |
|---------------------------------------------------------------------------------------|----------------|---------------------------------------------|----------------------|-------------------------------------------|----------------------|
| C Transaction Histor                                                                  | ry             | < Transactio                                | on History           | < Transac                                 | tion History         |
| Completed                                                                             | Pending        | Completed                                   | Pending              | Completed                                 | Pending              |
| Completed Transac                                                                     | tions          | Completed Tro                               | ansactions           | Transactions                              | s pending            |
| Here are all the transactions comp<br>past 3 months.                                  | pleted in the  | Here are all the transaction past 3 months. | ons completed in the | Here are all the transa processing stage. | actions currently in |
| Earned Healthpoints Used He                                                           | ealthpoints    | Earned Healthpoints                         | Used Healthpoints    | 1 Aug 2023                                |                      |
| <b>1 Jun 2023</b><br>05:31 PM                                                         |                | 1 Jun 2023                                  |                      | Eat, Drink, Shop Hea                      | althy Challenge QR   |
| Eat, Drink, Shop Healthy Challenge<br>2020 Always On: FairPrice, Vivocity             | è +10 ♥<br>y 1 | 1 x \$5 HPB eVoucher                        | -750 🎔               |                                           |                      |
| 05:15 PM                                                                              |                | 05:31 PM                                    |                      |                                           |                      |
| Eat, Drink, Shop Healthy Challenge<br>2020 Always On: FairPrice, Vivocity             | è +5 ♥<br>y1   | 2 x \$5 HPB eVoucher                        | -1,500 🖤             |                                           |                      |
| 20 Feb 2023                                                                           |                | 12:00 AM<br>Expired Healthpoints            | -286 🎔               |                                           |                      |
| 02:30 PM<br>Eat, Drink, Shop Healthy Challenge<br>2020 Always On: FairPrice, Vivocity | e +5 ♥<br>y 3  | 20 Feb 2023                                 |                      |                                           |                      |
| 10-56 AM                                                                              |                | 05:30 PM                                    |                      |                                           |                      |
| National Steps Challenge Season (<br>Free Healthpoints for CrackandWi                 | 5: +5 🎔<br>in  | 1 x \$5 Mr Bean eVoucher                    | -750 🎔               |                                           |                      |
| 08:51 AM                                                                              |                | 2 x \$5 LiHO eVoucher                       | -1,500 🖤             |                                           |                      |
| National Steps Challenge Season S                                                     | 5: +5 💙        |                                             |                      |                                           |                      |

### **Redeeming Healthpoints: SimplyGo eVoucher**

| Step 1:<br>Tap on the " <b>Rewards</b> " icon<br>shown at the bottom banner | Step 2:<br>Tap on " <b>Redeem now</b> "                                                                        | <b>Step 3:</b><br>Select " <b>SimplyGo</b> " listed on<br>the Catalogue<br>(Min. 150HP to redeem)                                                | <b>Step 4:</b><br>On SimplyGo page, tap on<br>" <b>Redeem</b> " to proceed                                                                                                    | Step 5:<br>Slide the bar to the amount of<br>HP to be redeemed and tap on<br>"Next"                                                                          |
|-----------------------------------------------------------------------------|----------------------------------------------------------------------------------------------------|----------------------------------------------------------------------------------------------------|----------------------------------------------------------------------------------------------------|----------------------------------------------------------------------------------------------------|
| 7:30 ···· 중 ■)<br>Hello!                                                    | 7:30 uil 🗢 📼<br>Rewards                                                                                        | 7:30II ♥ ■<br>< Catalogue                                                                                                    | 7:30II 중 ■<br>X Reward details                                                                                                    | 7:30I 중 ■<br>< Reward details                                                                                                    |
| 2,150 S My Healthpoints 5 S My Rewards                                      | My Wallet My Rewards                                                                                           | Catalogue Enter voucher code<br>Here's a list of all the variety of vouchers for use<br>at lifestyle retailers, F&B outlets and<br>supermarkets. | SimplyGo                                                                                                    | SimplyGo_                                                                                                    |
| Book & Manage an<br>Appointment<br>Tracker collection,<br>exchange & more   | Redeem now                                                                                                    | HPB HPB Credit\$<br>Credit\$ 150 \rightarrow                                                                                                    | SimplyGo<br>150 ♥<br>Healthpoints                                                                                                    | SimplyGo<br>150 🎔<br>Healthpoints                                                                                                    |
| ACTIVITY SUMMARY                                                            | 200 Healthpoints expiring on 30 Jun 2021<br>50 Healthpoints expiring on 31 Jul 2021<br>(1) HPB Credit\$ Wallet | SimplyGo SimplyGo                                                                                                    | <b>Highlights</b><br>Take the public buses or trains regularly?<br>Redeem your Healthpoints for a SimplyGo<br>eVoucher today to offset your public transport                                                                                       | <b>Highlights</b><br>Take the public buses or trains regularly?<br>Redeem your Healthpoints for a SimplyGo<br>eVoucher today to offset your public transport |
| ?! Steps         4 MVPA           5,375 / 10,000         17 / 30 mins       | Use your Credit\$ to offset payments at your<br>favourite merchants<br>Use now                                 | Community<br>Chest<br>NuclearConductor                                                                                                    | costs.<br><b>Terms of Use</b><br>• Convert every 150 Healthpoints to a \$1<br>SimplyGo eVoucher.                                                                                                    | ×<br>Slide to select points                                                                                                    |
| CHALLENGE PROGRESS                                                          | View more                                                                                                    | Singapore<br>General Hospital<br>SongHealth 51 SGH Needy Patients<br>Fund Donation<br>150 ♥                                                      | <ul> <li>SimplyGo eVoucher can only be redeemed<br/>to a valid travel card (e.g. EZ-Link, NETS<br/>FlashPay or Concession card). NETS<br/>CashCard and bank card are not<br/>applicable.</li> <li>The travel card should have a minimum</li> </ul> |                                                                                                    |
| Challenge                                                                   | Home Explore Scan Rewards Profile                                                                              | <i><b>€</b> FairPrice <b>S</b> FairPrice eVoucher</i>                                                                                            | 2,150 ♥ balance<br>Redeem                                                                                                    | 2,000 🖤 available                                                                                                    |

Page 1/4

### **Redeeming Healthpoints: SimplyGo eVoucher**

#### Step 6:

Enter a valid CAN ID number and tap on "**Confirm**" to proceed. (Note: Ensure your card is valid for at least 6 months before it expires.)

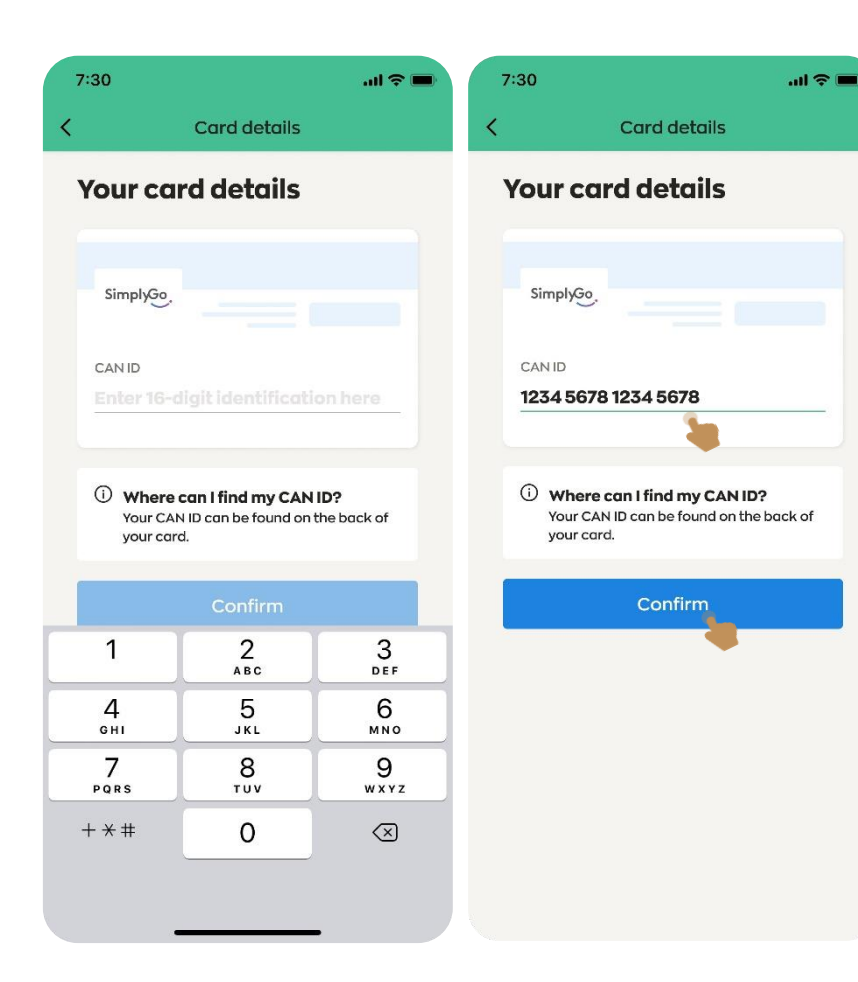

#### Step 7:

MESSAGES

code

••••4567

1

4

GHI

7

PQRS

+ + + =

Type in the OTP number sent to your registered mobile number

(HPB Healthy 365) Use 1234 (OTP) for your account. This OTP will expire in 2 mins.

**Enter your security** 

Enter the code that has been sent to

3

2

ABC

5

JKL

8

тих

0

2

Didn't receive code? Resend

#### Step 8:

Upon successful redemption, a **Success** message is shown. Tap on "**Go to My Wallet**"

#### Step 9:

Under **My Wallet** dashboard, a "**READY TO TOP UP**" status is shown for your SimplyGo eVoucher redemption

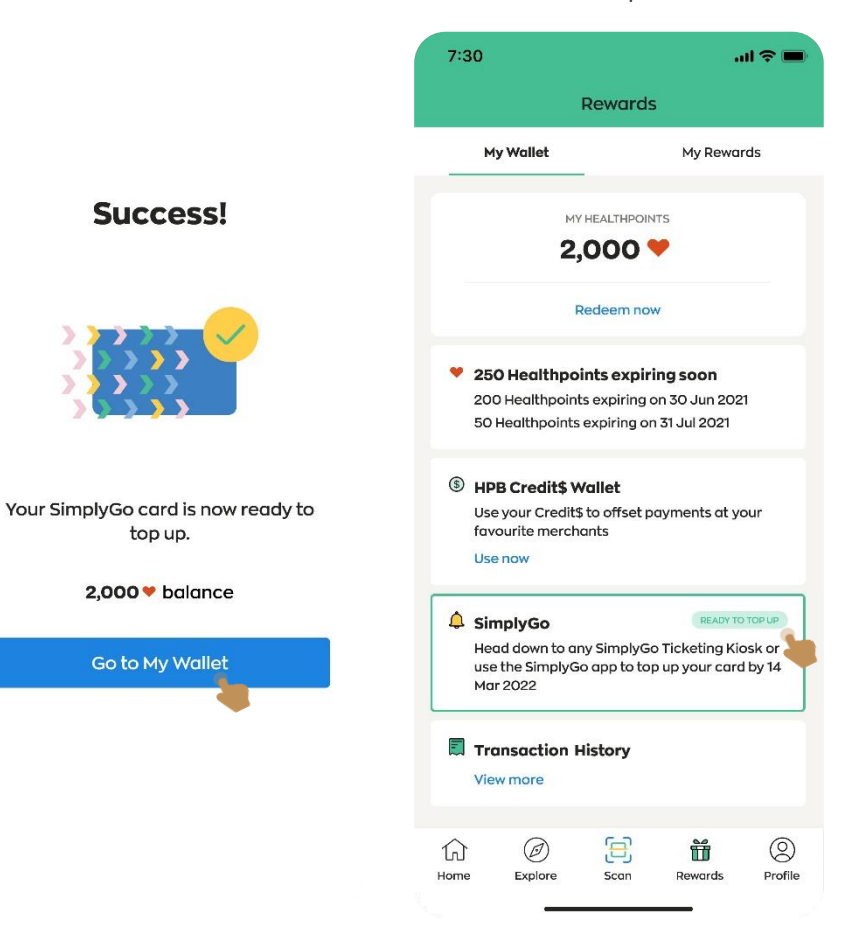

3

DEF

6

мно

9

WXYZ

 $\langle X \rangle$ 

### **Using SimplyGo eVoucher**

#### Step 10:

Proceed to the nearest SimplyGo Ticketing Office or Kiosk located at MRT stations/bus interchanges, or use the SimplyGo app (for SimplyGo Concession and SimplyGo EZ-Link card holders only) to top up your SimplyGo eVoucher before it expires

#### SimplyGo Kiosk

|                             | SimplyGo Ki                                    | osk                                            |                             | SimplyGo Ki                                    | iosk                                        | E                 | Voucher                                                                                   | Redemption                 |                | Voucher Redemption                             |
|-----------------------------|------------------------------------------------|------------------------------------------------|-----------------------------|------------------------------------------------|---------------------------------------------|-------------------|-------------------------------------------------------------------------------------------|----------------------------|----------------|------------------------------------------------|
| Remaining Value             | Card Type :                                    | School Smartcard (SimplyGo Concession<br>card) | Remaining Value             | Card Type :                                    | School Smartcard (SimplyGo Concession card) | Health Prom       | notion Board F                                                                            | Rewards available          | e for Top-up   | Top-up successful,<br>please remove your card  |
| 10.00                       | Card Status :<br>Card Holder's Name :          | Good<br>PrintedABT ITE SEC 26                  | 10.00                       | Card Status :<br>Card Holder's Name :          | Good<br>PrintedABT ITE SEC 26               | No.               | Sponsor                                                                                   | Amount                     |                | A 3                                            |
| SimplyGo<br>Concession card | Concession Expiry Date :<br>Card Expiry Date : | 31 JUL 2024<br>27 NOV 2024                     | SimplyGo<br>Concession card | Concession Expiry Date :<br>Card Expiry Date : | 31 JUL 2024<br>27 NOV 2024                  | 1                 | HPBLP                                                                                     | \$3.00                     | Redeem         | Redeemed Amount : \$10.00                      |
|                             | Card/CAN ID :<br>Concession Pass In Use :      | No valid pass found                            |                             | Card/CAN ID :                                  | 8009 9999 2004 4370                         | 2                 | HPBLP                                                                                     | \$5.00                     | Redeem         | Card Remaining Value                           |
| View Transaction Record     |                                                |                                                | Select the                  | e voucher that you v                           | wish to redeem                              | 3                 | HPBLP                                                                                     | \$10.00                    | Redeem         | \$20.00                                        |
| Top U                       | p C                                            | Concession Pass Purchase                       | Rewards                     | Centrolicon<br>Top-up                          | Transport<br>Voucher                        |                   | Total Amo                                                                                 | ount : \$18.00             |                |                                                |
| Travel Smart Journ          | neys Rewards File / Collect your               | Voucher Redemption                             | 2                           | Transport<br>Voucher                           | Travel Credits                              | Disclaimer : By s | Red<br>sing this service, you alient that you are t<br>TransitLink shall not be held resp | eem All                    | Board Reeards. | Receipt Back Home                              |
| Plea                        | ase remove your card to retur                  | rn to home page                                | PI                          | ease remove your card to retu                  | urn to home page                            |                   | Please remove your ca                                                                     | ard to return to home page |                | Please remove your card to return to home page |

#### Top-Up Kiosk / Assisted Service Kiosk

| 11:07   17 NOV 2021                  | English #         | 语 Melayu 声论(4) (? Help | <b>12:30</b>         | 20 JUL 2018 | (             | English 牛语    | Melayu தமிழ | <b>Ө</b> Неір | 17:54   16 NOV 2021        |          | English ⊈i∄ Melayu ∌⊮∂g  |
|--------------------------------------|-------------------|------------------------|----------------------|-------------|---------------|---------------|-------------|---------------|----------------------------|----------|--------------------------|
| Select card options                  |                   |                        | Select vou           | cher        |               |               |             |               |                            |          |                          |
| \$10.65<br>Card expires: 30 Oct 2025 | S Add Value       | Transaction History    | 10<br>Top-up Voucher | Pass Vo     | 2<br>pucher   |               |             | Select all    | New value \$40.65          |          |                          |
|                                      | Concession Pass   | Houchers & >           | Voucher value        | Sponsor     | Redeem before | Voucher value | Sponsor     | Redeem before | 4.0.00                     |          |                          |
|                                      |                   |                        | \$10                 | HPB         | 3 Sep 2018    | \$10          | HPB         | 3 Sep 2018    | Top-up voucher<br>redeemed | \$30.00  |                          |
|                                      | Transit Claims    | GIRO Apply Auto Top-   |                      |             |               |               |             |               | Please remove your card.   |          |                          |
|                                      | - Ungrade to      |                        | \$10                 | нрв         | 3 Sep 2018    | \$10          | НРВ         | 3 Sep 2018    |                            |          |                          |
|                                      | SimplyGo SimplyGo | Contact Centre         | \$10                 | HPB         | 3 Sep 2018    | \$10          | HPB         | 3 Sep 2018    | or                         |          |                          |
|                                      |                   |                        |                      |             | $\odot$       | ~             | \$0 selecte | Confirm       | Redeem more                |          |                          |
|                                      | ASK.A.01.06.01    |                        | O Back               |             | ASK           | A.00.06.99    |             | Main Menu     |                            | ASK.A.01 | .06.01 Receipt Main Menu |

SimplyGo app (for SimplyGo Concession and SimplyGo EZ-Link cards only)

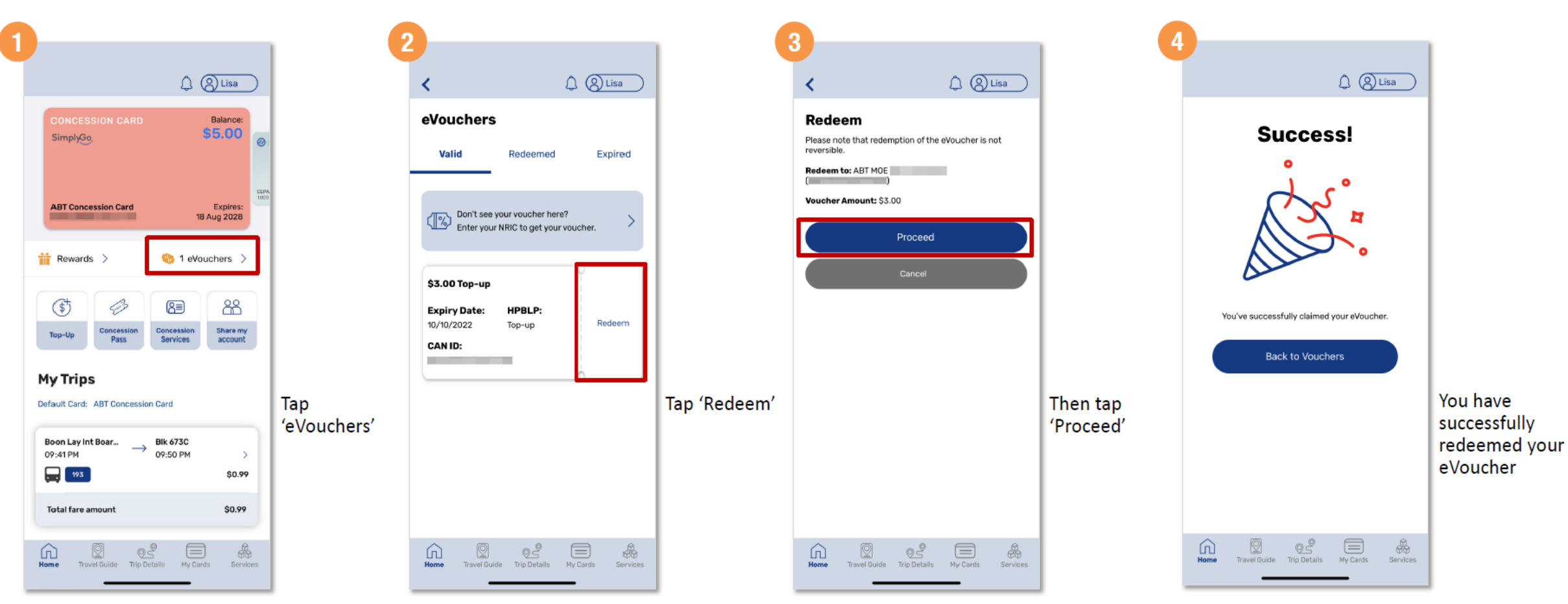

### **Redeeming Healthpoints: Charity Donation**

| <b>Step 1:</b><br>Tap on the " <b>Rewards</b> " icon<br>shown at the bottom banner                                                                                             | <b>Step 2:</b><br>Tap on " <b>Redeem now</b> "                                                                     | Step 3:<br>Select your choice of charity                                                                                                    | <b>Step 4:</b><br>View the voucher details and<br>terms of use. To proceed, tap<br>on " <b>Redeem</b> "                                                                                                    | <b>Step 5:</b><br>Select quantity to redeem, then<br>tap on " <b>Confirm</b> "             |  |
|----------------------------------------------------------------------------------------------------|----------------------------------------------------------------------------------------------------|----------------------------------------------------------------------------------------------------|----------------------------------------------------------------------------------------------------|--------------------------------------------------------------------------------------------|--|
| 7:30                                                                                                    | 7:30 .ul 🗢 🗖                                                                                                    | 7:30 .ul 🗢 💻                                                                                                    | 7:30 .ul 🗢 🖿                                                                                                    | 7:30 <b>! 🗢 </b>                                                                           |  |
| 2,150     5       My Healthpoints     My Rewards   ANNOUNCEMENTS                                                                                                    | My Wallet     My Rewards                                                                                           | Catalogue Enter voucher code<br>Here's a list of all the variety of vouchers for use<br>at lifestyle retailers, F&B outlets and<br>supermarkets. | Reward details                                                                                                    | Reward details                                                                             |  |
| Book & manage                                                                                                    | Redeem now                                                                                                    | HPB HPB Credit\$<br>Credit\$ 150 •                                                                                                    | \$1 Community Chest<br>Donation<br>150 ♥<br>Healthpoints                                                                                                    | \$1 Community Chest<br>Donation<br>150 ♥<br>Healthpoints                                   |  |
| Wow, let's do this again!                                                                                                    | 200 Healthpoints expiring on 30 Jun 2021     50 Healthpoints expiring on 31 Jul 2021     S     HPB Credit\$ Wallet | SimplyGo<br>150 ♥                                                                                                    | Highlights<br>100% of your donation will go towards<br>empowering the lives of adults with                                                                                                    | Highlights<br>100% of your donation will go towards<br>empowering the lives of adults with |  |
| Image: Colories         Stops         MVPA         Sierep           B00         6,000         30         7           consumed         /5,000         /30 mins         /7 hours | Use your Credit\$ to offset payments at your<br>favourite merchants<br>Use now                                     | St Community Chest<br>Donation<br>150 V                                                                                                    | disabilities, children with special needs and<br>youth-at-risk, families in need of assistance,<br>persons with mental health conditions and<br>seniors in need of support. To find out more<br>about ComChest's funded programmes,<br>visit comchest.gov.sg. | youth-at-risk, families in need of assistance,<br>Select quantity to redeem                |  |
| Updated today, 9:27 AM Sync now JUST FOR YOU View all                                                                                                    | View more                                                                                                    | Singapore<br>General Hospital<br>SingHealth 150 ♥                                                                                                | <b>Terms of Use</b><br>100% of your donation will go towards<br>Community Chest efforts. Donation is not<br>eligible for tax deduction.                                                                                                    | - 1 🧯                                                                                      |  |
| Home Explore Scan Rewards Profile                                                                                                    | In Internet Scan Rewards Profile                                                                                   | FairPrice S5 FairPrice eVoucher     750 ♥                                                                                                    | 2,150 V balance<br>Redeem                                                                                                    | 2,000 ♥ balance<br>Confirm                                                                 |  |

Page 1/2

### **Redeeming Healthpoints: Charity Donation**

Page 2/2 ••• 🗢 🔳 **Rewards history Rewards History** Tap on each reward to view the transaction SUCCESS \$1 Community Chest Community Donation 14 Jul 2022 ............. READY TO TOP UP TransitLink

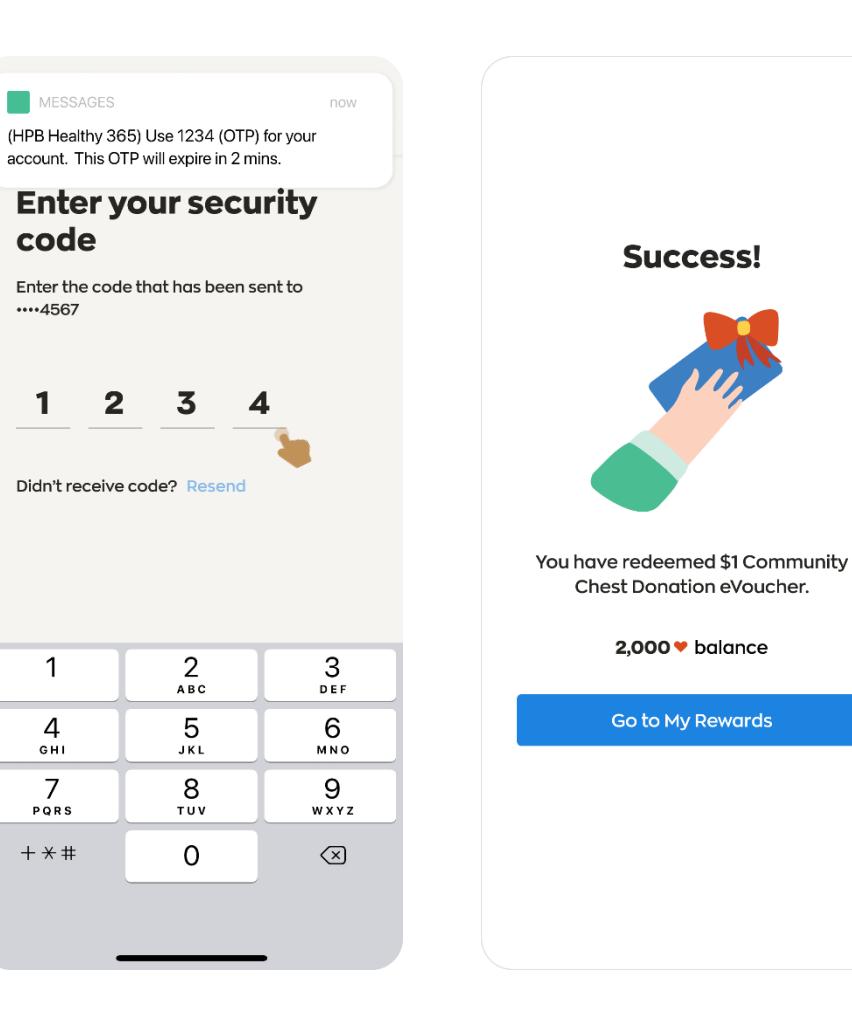

Step 7:

Step 6:

Type in the OTP number sent to

your registered mobile number

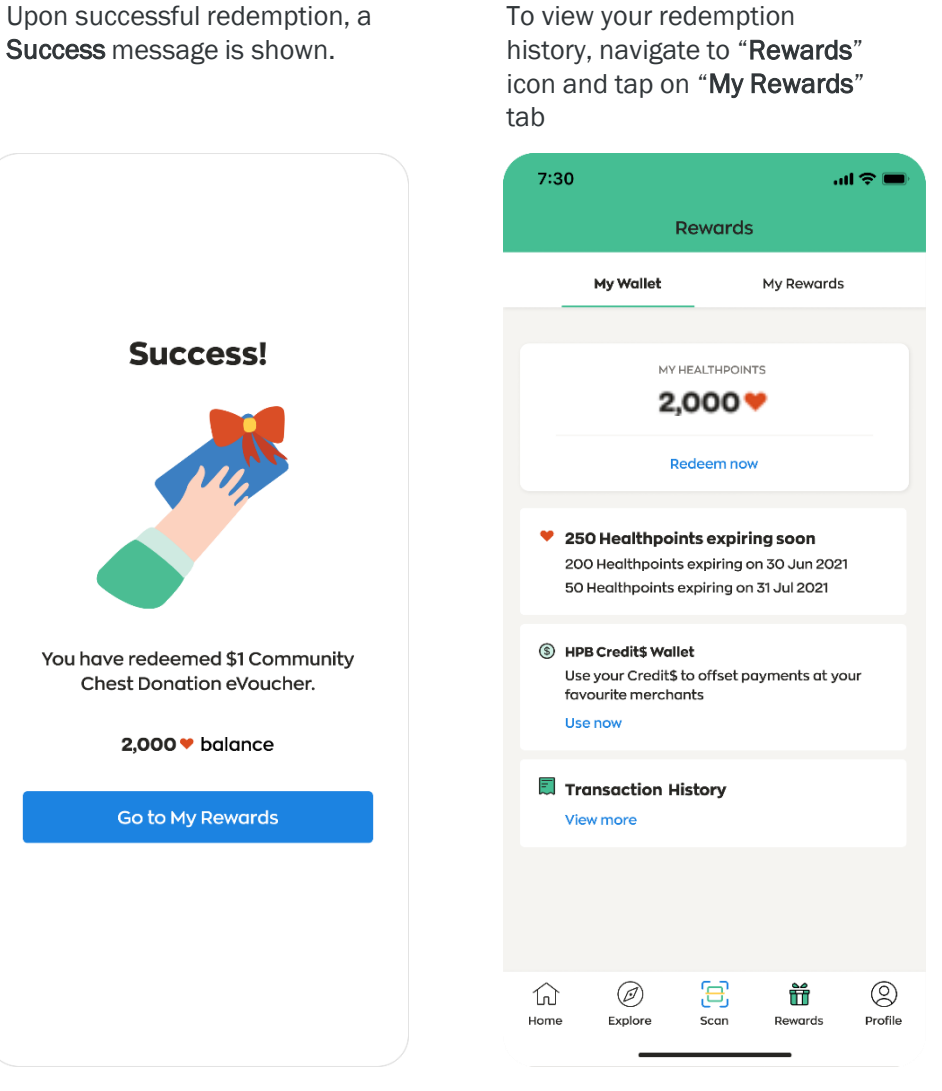

Step 8:

#### Step 9:

7:30

My Wallet

**My Rewards** 

Expiring soon (1)

e

LiHO TE

mr bean

Explore

G

Home

Active (3)

Tap on "View history" to view history of redeemed rewards

.ul 🗢 💻

View history

My Rewards

Rewards

14 DAYS LEFT

31 May 2021

ACTIVE

ACTIVE FairPrice \$5 FairPrice eVoucher

ACTIVE

Ξ

Scan

\$5 LiHO eVoucher

\$5 HPB eVoucher

Expires on 18 Jun 2021

Expires on 18 Jun 2021

\$5 Mr Bean eVoucher

Expires on 20 Sep 2021

Ŭ

Rewards

0

Profile

Here are the vouchers that you can use

7:30

<

details.

٠î.

•

• •

TransitLink

FairPrice

1 May 2021

USED

2 Feb 2021

\$5 FairPrice eVoucher

\$5 HPB eVoucher

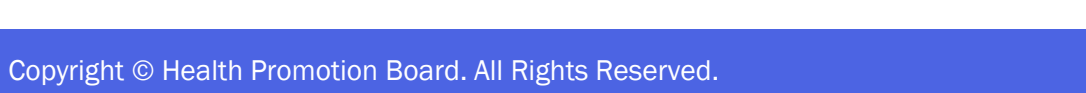

### **Redeeming Healthpoints: HPB eVoucher**

| Step 1:<br>Tap on the " <b>Rewards</b> " icon<br>shown at the bottom banner | Step 2:<br>Tap on " <b>Redeem now</b> "                                                                                                    | <b>Step 3:</b><br>Select <b>\$5 HPB eVoucher</b> (or<br>\$10 HPB eVoucher)                                       | Step 4:<br>Read through the details<br>and terms of use; and tap<br>on the link to <b>"View full list</b><br>of participating<br>merchants"                                                                                                    | <b>Step 5:</b><br>Scroll through the list to see<br>the list of merchants accepting<br>HPB eVoucher |
|-----------------------------------------------------------------------------|----------------------------------------------------------------------------------------------------|----------------------------------------------------------------------------------------------------|----------------------------------------------------------------------------------------------------|----------------------------------------------------------------------------------------------------|
| 7:30 .al 🗢 🖿                                                                | 7:30 <b></b> I 🗢 🗖                                                                                                    | 7:30I 🗢 🖿                                                                                                    | 7:30 .11 🕆 🖿                                                                                                    | 7:30 <b>! ? </b>                                                                                    |
| < Hello                                                                     | Rewards                                                                                                    | Catalogue                                                                                                    | Reward Details                                                                                                    | < Participating Merchants                                                                           |
| 2,150 🎔 5 📑<br>My Healthpoints My Rewards                                   | My Wallet My Rewards                                                                                                    | Catalogue Enter voucher code                                                                                     | Kealth                                                                                                    | 7-Eleven                                                                                            |
| ANNOUNCEMENTS                                                               | MY HEALTHPOINTS                                                                                                    | Here's a list of all the variety of vouchers for use<br>at lifestyle retailers, F&B outlets and<br>supermarkets. | Promption<br>Board                                                                                                    | Accepted at physical retail<br>outlets except at Shell &<br>airport outlets                         |
| Book & manage an appointment<br>Tracker collection, exchange & more         | 2,150 💙                                                                                                    |                                                                                                    | \$5 HPB eVoucher                                                                                                    |                                                                                                    |
| Book & manage                                                               | Redeem now                                                                                                    | <i>FairPrice</i> \$5 FairPrice eVoucher                  750 ♥                                                   | Healthpoints                                                                                                    | AIBI<br>Accepted at all physical<br>retail outlets                                                  |
|                                                                             | <ul> <li>250 Healthpoints expiring soon</li> <li>200 Healthpoints expiring on 30 Jun 2021</li> <li>50 Healthpoints expiring on 31 Jul 2021</li> </ul> | S5 HPB eVoucher<br>Bourd 750 ♥                                                                                   | HPB eVouchers can be used at a range of<br>merchants including F&B outlets, lifestyle,<br>retailers, shopping malls and supermarkets.<br>View full list of participating merchants                                                                                                    | Cathay Cineplexes<br>Accepted at all physical<br>outlets                                            |
| Wow, let's do this again!                                                   | (§) HPB Credit\$ Wallet<br>Use your Credit\$ to offset payments at your<br>favourite merchants<br>Use now                                             | Image: S5 LiHO eVoucher         S5 LiHO eVoucher         750 ♥                                                   | <ul> <li>Terms of Use</li> <li>Not applicable for the purchase of other<br/>retailer vouchers, lottery, cigarette, alcoholic<br/>items, or pre-paid cards (excluding data plans).</li> <li>The use of this eVoucher is subject to terms<br/>and conditions of the participating merchants.</li> </ul> | Cold Storage<br>Accepted at all physical<br>retail outlets                                          |
| Updated today, 927 AM Sync now JUST FOR YOU View all                        | Transaction History View more                                                                                                    | S5 Mr Bean eVoucher<br>S50 ♥                                                                                     | <ul> <li>How to use?</li> <li>For in-store purchases, present the voucher barcode/QR code to the staff.</li> <li>For online redemption, copy and paste the voucher code into the merchant's app.</li> </ul>                                                                                           | Dian Xiao Er<br>Accepted at physical retail<br>outlets except at Jewel<br>Airport                   |
| Home Explore Scan Rewards Profile                                           | Home Explore Scan Rewards Profile                                                                                                    | Starty<br>Starty<br>Notes 750 ♥                                                                                  | 2,150 ♥ available<br>Redeem                                                                                                    | FairPrice<br>Accepted at physical retail outlets except Esso stations and Cheers outlets            |

Page 1/2

### **Redeeming Healthpoints: HPB eVoucher**

Step 6: Tap on "Redeem" to proceed

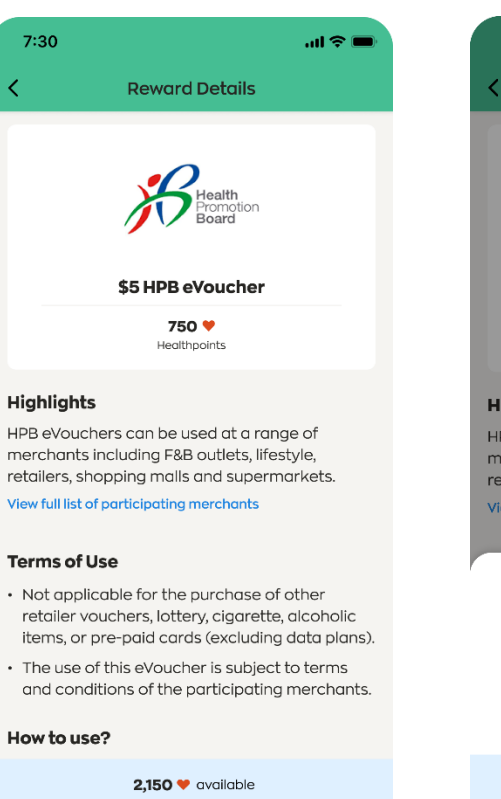

Redeem

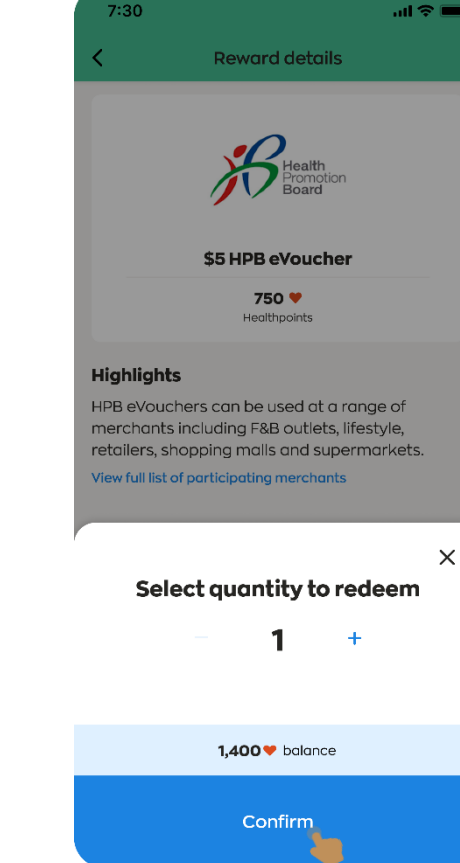

Step 7:

Select quantity to redeem.

then tap on "Confirm"

| Step 8:<br>Type in the<br>to your rea<br>number | e OTP numb<br>gistered mo                   | ber sent<br>bile         |  |
|-------------------------------------------------|---------------------------------------------|--------------------------|--|
| MESSAGES<br>(HPB Healthy 30<br>account. This O  | 65) Use 1234 (OTP)<br>TP will expire in 2 m | now<br>for your<br>ins.  |  |
| Enter y<br>code                                 | our secu                                    | rity                     |  |
| ••••4567                                        | e that has been s                           |                          |  |
| Didn't receive                                  | e code? Resend                              | 1                        |  |
| 1                                               | <u>2</u><br>Авс                             | 3<br>Def                 |  |
| 4<br>6н1                                        | 5<br>JKL                                    | 6<br>MNO                 |  |
| 7<br>PORS                                       | 8<br>TUV                                    | 9<br>wxyz                |  |
| + * #                                           | 0                                           | $\langle \times \rangle$ |  |
|                                                 |                                             |                          |  |
|                                                 |                                             | -                        |  |
|                                                 |                                             |                          |  |

Step 9: Upon successful redemption, a Success message is shown

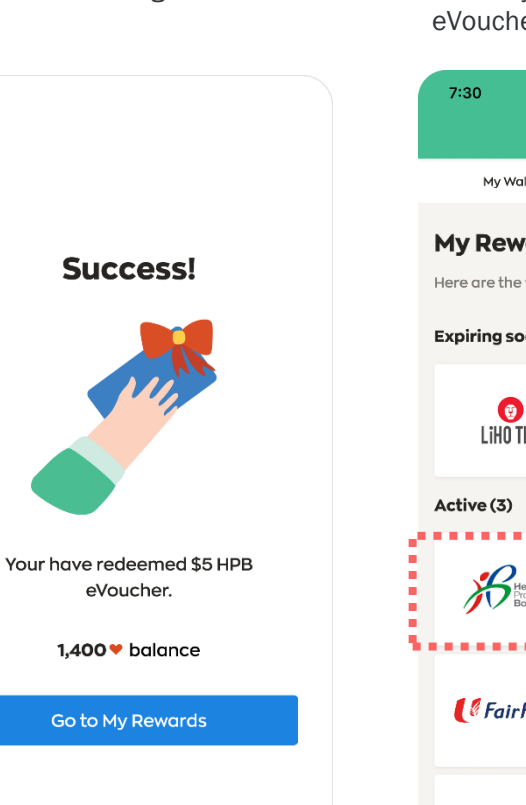

Step 10: Navigate to "My Rewards" to view your active eVoucher

|   | 7:30                         |                                                                 |  |
|---|------------------------------|-----------------------------------------------------------------|--|
|   | R                            | lewards                                                         |  |
|   | My Wallet                    | My Rewards                                                      |  |
| 1 | My Rewards                   | View history                                                    |  |
| 1 | Here are the voucher         | rs that you can use                                             |  |
| 1 | Expiring soon (1)            |                                                                 |  |
|   | <b>(</b><br>Liho tea         | 14 DAVISLEFT<br><b>\$5 LiHO eVoucher</b><br>31 May 2021         |  |
|   | Active (3)                   |                                                                 |  |
|   | Health<br>Promotion<br>Board | ACTIVE<br><b>\$5 HPB eVoucher</b><br>Expires on 18 Jun 2021     |  |
|   | ( <sup>©</sup> FairPrice     | <b>\$5 FairPrice eVoucher</b><br>Expires on 18 Jun 2021         |  |
|   | mr bean                      | ACTIVE<br><b>\$5 Mr Bean eVoucher</b><br>Expires on 20 Sep 2021 |  |
|   | Home Explore                 | Scan Rewards Profile                                            |  |

### **Redeeming Healthpoints: HPB Credit\$**

| 1 A 4 A 4 A 4                                                                                                    |                                                                                                    |                                                                                                    |                                                                                                    |                                                                                                    |                                                                                                    |                                                                                                    |
|----------------------------------------------------------------------------------------------------|----------------------------------------------------------------------------------------------------|----------------------------------------------------------------------------------------------------|----------------------------------------------------------------------------------------------------|----------------------------------------------------------------------------------------------------|----------------------------------------------------------------------------------------------------|----------------------------------------------------------------------------------------------------|
| Step 1:<br>Tap on the "Rewards" icon<br>shown at the bottom banner                                                                                                    | Step 2:<br>the "Rewards" icon Tap on "Redeem now"<br>it the bottom banner                                                                                      |                                                                                                    | Step 2:Step 3:iconTap on "Redeem now"Select "HPB Credit\$"anner(Min. 150HP to redeem)                                                                                                    |                                                                                                    | Step 4:<br>Read through the details and<br>terms of use; and tap on the<br>link to "View full list of<br>participating merchants<br>locations" | Step 5:<br>Scroll through the list to see the<br>list of merchant locations<br>accepting HPB Credit\$ |
| 7:30 atl 🗢 🖿                                                                                                    | 7:30 <b>I 🗢 📼</b>                                                                                                    | 7:30I 🗢 🗖                                                                                                    | 7:30 *** 🕈 🗈                                                                                                    | 7:30II 🗢 🗩                                                                                                    |                                                                                                    |                                                                                                    |
| K Hello                                                                                                    | Rewards                                                                                                    | < Catalogue                                                                                                    | K Reward Details                                                                                                    | Participating Merchants Locations                                                                                                    |                                                                                                    |                                                                                                    |
| 2,150 Solution Solution Soluti | My Wallet My Rewards MY HEALTHPOINTS 2,150 ♥                                                                                                    | <b>Catalogue</b> Enter voucher code<br>Here's a list of all the variety of vouchers for use<br>at lifestyle retailers, F&B outlets and<br>supermarkets. | HPB<br>Credit\$                                                                                                    | Locations<br>Look out for merchants with the HPB Credit\$ label in<br>these locations to pay using Credit\$.<br>Central                   |                                                                                                    |                                                                                                    |
| Book & manage                                                                                                    | Redeem now                                                                                                    | HPB Credit\$                                                                                                    | HPB Credit\$<br>150 \<br>Healthpoint                                                                                                    | AMOY STREET FOOD CENTRE<br>7, Maxwell Road<br>Singapore 069111<br>BENDEMEER MARKET & FOOD CENTRE<br>29. Bendemeer Road                    |                                                                                                    |                                                                                                    |
| Wow, let's do this again!                                                                                                    | 200 Healthpoints expiring on 30 Jun 2021<br>50 Healthpoints expiring on 31 Jul 2021<br>(S) HPB Credit\$ Wallet<br>Use your Credit\$ to offset payments at your | SimplyGo SimplyGo                                                                                                    | <b>Highlights</b><br>HPB Credit\$ can be used to offset payments to<br>selected merchants on the NETS QR network.                                                                                                    | BEO CRESCENT MARKET<br>38A, Beo Crescent<br>Singapore 169982                                                                              |                                                                                                    |                                                                                                    |
| Ο         Ο         Ο           Colories         Stops         MVPA         Sieep           800         6,000         30         7           consumed         /5,000         /30 mins         /7 hours                                                                                                    | favourite merchants Use now Transaction History                                                                                                    | St Community Chest<br>Donation<br>150 •                                                                                                    | View full list of participating merchants locations Terms of Use  • Not applicable for the purchase of other                                                                                                    | BUKIT MERAH CENTRAL FOOD CENTRE<br>163, Bukit Merah Central<br>Singapore 150163                                                           |                                                                                                    |                                                                                                    |
| Updated today, 9:27 AM Sync now                                                                                                    | View more                                                                                                    | Singapore<br>General Hospital<br>SingHealth 150 ♥                                                                                                    | <ul> <li>retailer vouchers, lottery, cigarette, alcoholic<br/>items, or pre-paid cards (excluding data plans).</li> <li>Please ensure that the merchant's name and<br/>the entered amount are correct before<br/>confirming the payment.</li> </ul> | BUKIT TIMAH MARKET & FOOD CENTRE<br>51, Upper Bukit Timah Road<br>Singapore 588215<br>CHINATOWN COMPLEX HAWKER CENTRE<br>46, Smith Street |                                                                                                    |                                                                                                    |
| Home Explore Scan Rewards Profile                                                                                                    | In Ø ☐ II Ø<br>Home Explore Scan Rewards Profile                                                                                                    | <b>S5 FairPrice eVoucher</b><br>750 ♥                                                                                                    | 2150♥ available<br>Redeem                                                                                                    | Singapore 058956<br>CIRCUIT ROAD HAWKER CENTRE<br>80, Circuit Road<br>Singapore 370080                                                    |                                                                                                    |                                                                                                    |

### **Redeeming Healthpoints: HPB Credit\$**

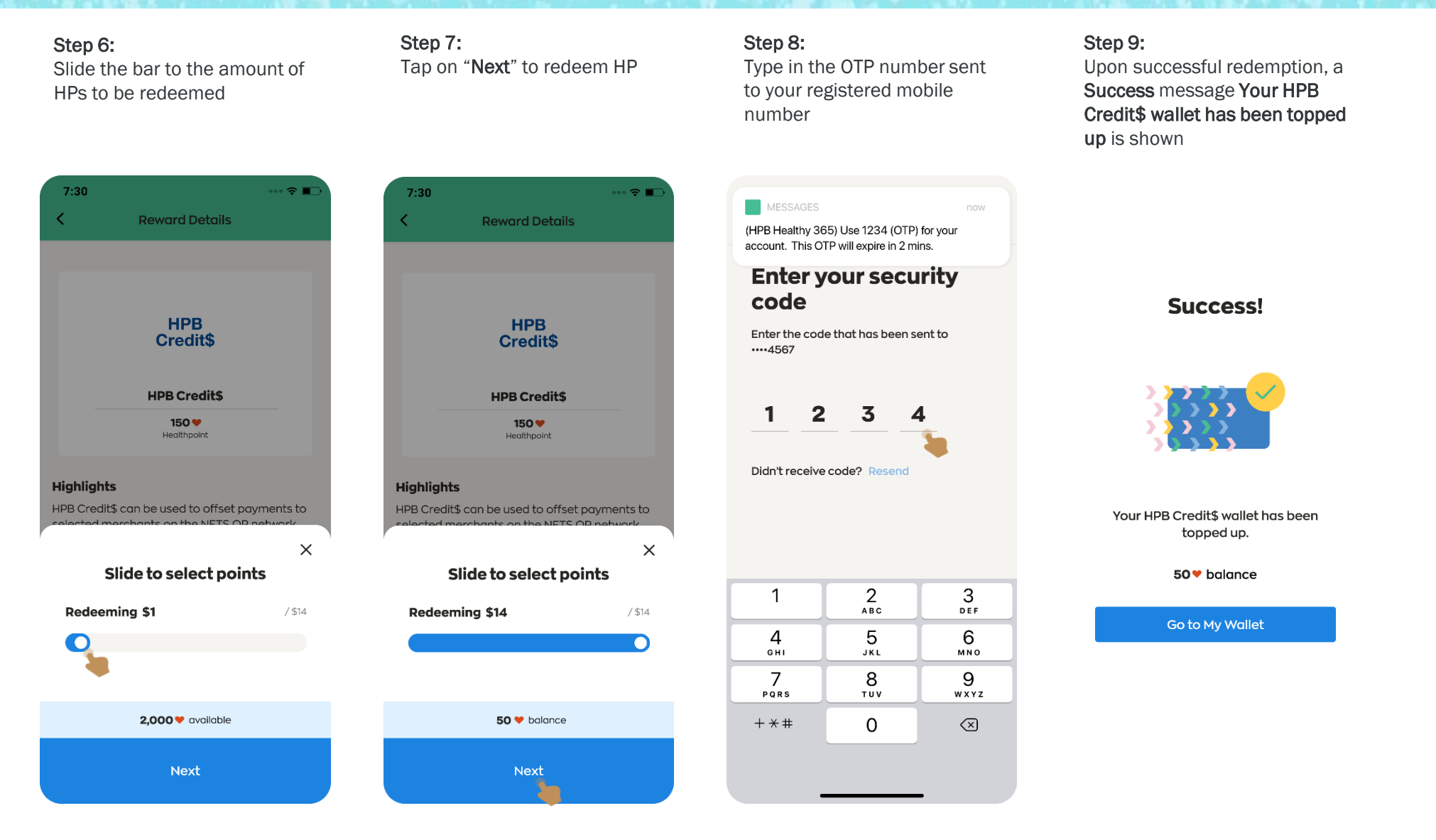

### **Redeeming Healthpoints: HPB Credit\$**

Step 10: Tap on "Use now" under HPB Credit\$ Wallet

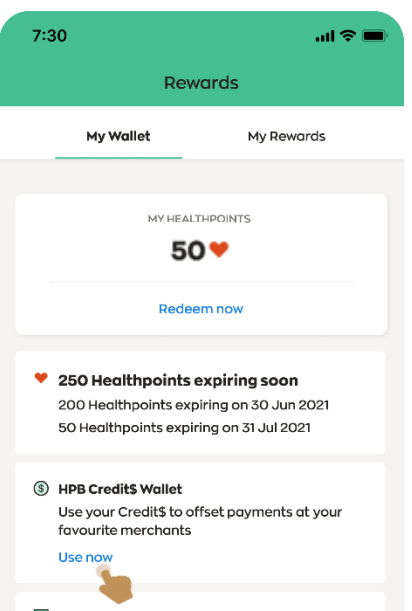

Transaction History View more

| Home Explore Scan Rewards Profi | 1<br>Home | Ø<br>Explore | 5can | Rewards | Profile |
|---------------------------------|-----------|--------------|------|---------|---------|
|---------------------------------|-----------|--------------|------|---------|---------|

Step 11: View HPB Credit\$ Wallet available balance and transaction history

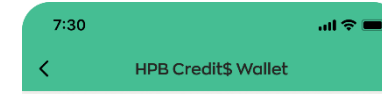

#### **HPB Credit\$**

HPB Credit\$ can be used to offset payments to selected merchants on the NETS QR network.

Available balance

\$14.00

Last updated on 29 Jan 2022

View transaction history

\$ \$2.43 expiring soon \$ 1.43 expiring on 30 Jun 2022 \$ 1.00 expiring on 31 Jul 2022

#### How to Use

• To pay using your HPB Credit\$: Look out for the HPB Credit\$ label and scan the NETS QR displayed at the outlet to pay.

View full list of participating merchants locations

 To top up your HPB Credit\$ wallet: Go to 'Rewards' tab > Tap on 'Redeem Now' > Select 'HPB Credit\$' > Click 'Redeem' to proceed. View terms and conditions

Scan QR code to pay

Page 3/3

### **Using HPB eVoucher: In-Store Purchase**

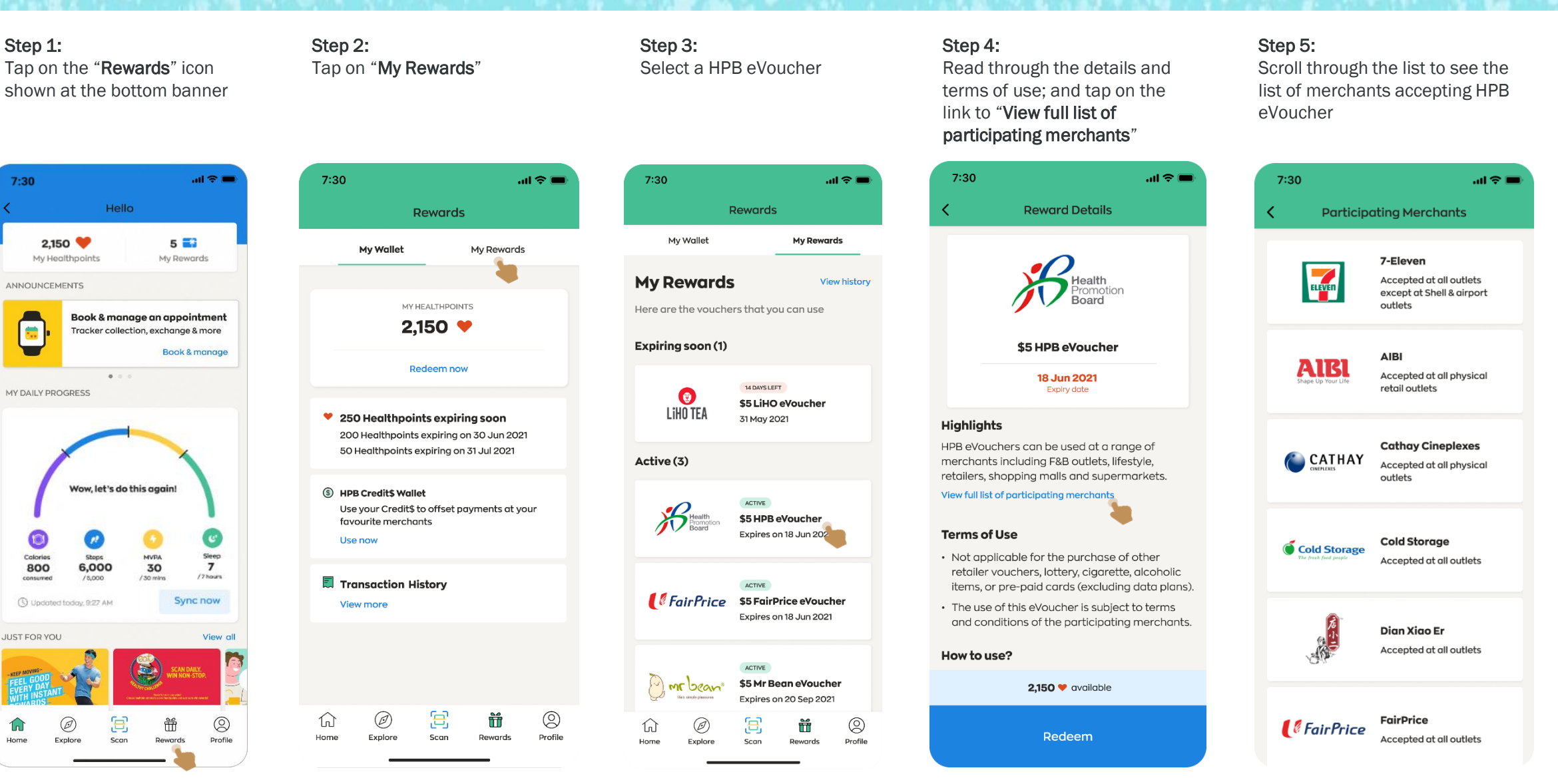

### **Using HPB eVoucher: In-Store Purchase**

Step 6:

7:30

Highlights

How to use?

Page 2/3

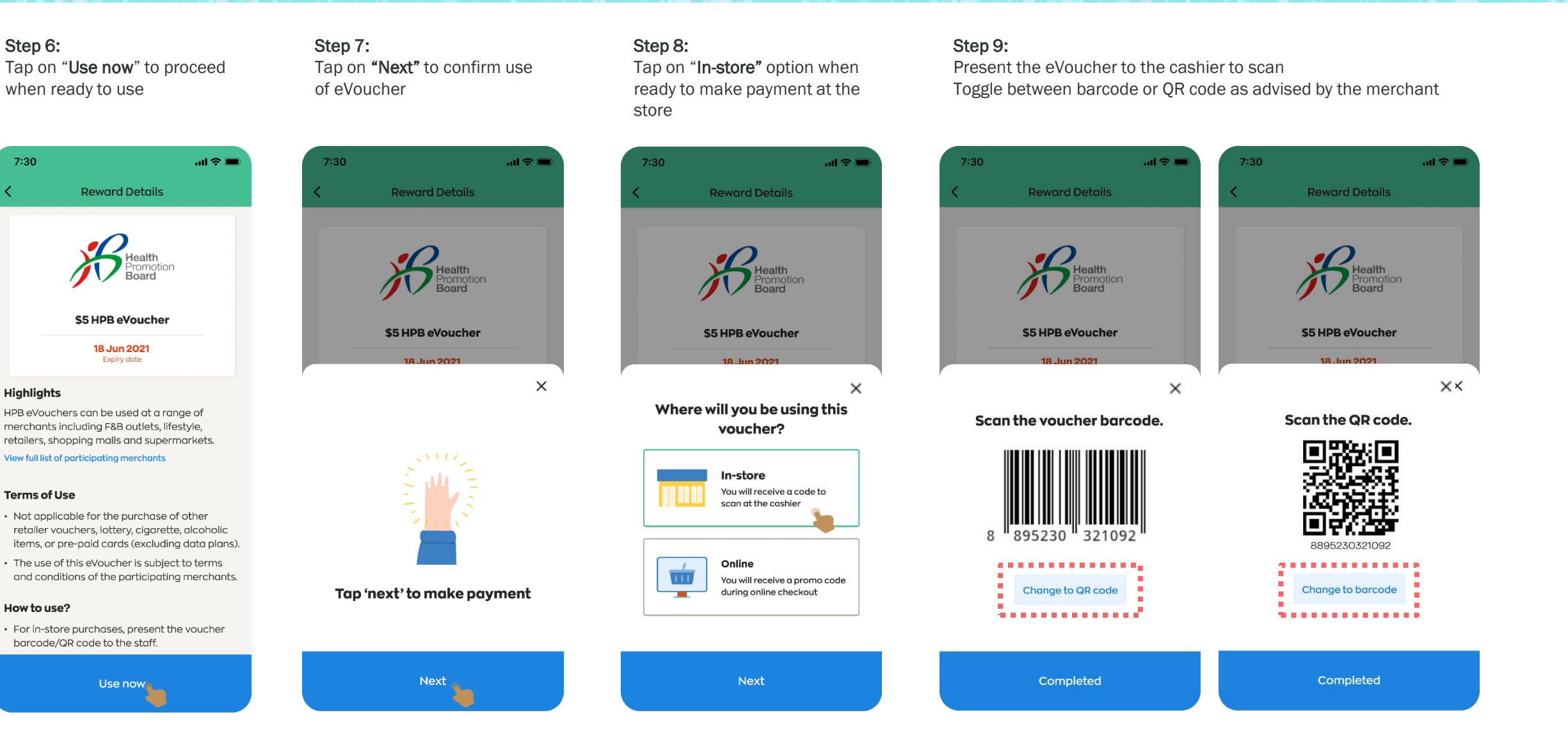

### **Using HPB eVoucher: In-Store Purchase**

Step 10: Step 12: Step 11: To view the eVoucher used, Tap on "Completed" when Tap on "View history" to view the transaction details done, and a Success message navigate to "Rewards" icon and tap on "My Rewards" tab is shown 7:30 7:30 .ul 🗢 💻 7:30 .ul 🗢 🔳 7:30 • 🕆 🔳 7:30 ull 🕆 💻 ••• 🕆 🔳 ٢ < **Rewards history Rewards history** Rewards **Reward Details** Rewards My Wallet My Rewards My Wallet My Rewards **Rewards History Rewards History** Tap on each reward to view the transaction Tap on each reward to view the transaction **My Rewards** View history details. details. MY HEALTHPOINTS Here are the vouchers that you can use 2.150 💙 READY TO TOP UP •:. READY TO TOP UP Expiring soon (1) TransitLink \$5 HPB eVoucher TransitLink Redeem now 1 May 2021 1 May 2021 ...) TransitLink 18 Jun 2021 TransitLink 14 DAYS LEFT 0 250 Healthpoints expiring soon \$5 LiHO eVoucher Liho Tea 200 Healthpoints expiring on 30 Jun 2021 31 May 2021 \$5 HPB eVoucher 50 Healthpoints expiring on 31 Jul 2021 \$5 HPB eVoucher 2 Feb 2021 2 Feb 2021 Active (2) ⑤ HPB Credit\$ Wallet Use your Credit\$ to offset payments at your favourite merchants ACTIVE **\$5 HPB eVoucher** 1 Jan 2021 \$5 HPB eVoucher Use now FairPrice \$5 FairPrice eVoucher 1 Jan 2021 Expires on 18 Jun 2021 Transaction History View more × Success! ACTIVE \$5 HPB eVoucher \$5 Mr Bean eVoucher mr bean You have used \$5 HPB voucher. Expires on 20 Sep 2020 TRANSACTION ID S9A5660C464743 SERIAL NUMBER Ξ Ð 8895727877156 0 Ø ŭ 0  $\widehat{\mathbf{M}}$ Ø Ŭ  $\widehat{\mathbf{M}}$ Go to My Rewards Profile Home Explore Profile Home Explore Scan Rewards Scan Rewards

### **Using HPB eVoucher: Online Merchant App/Web**

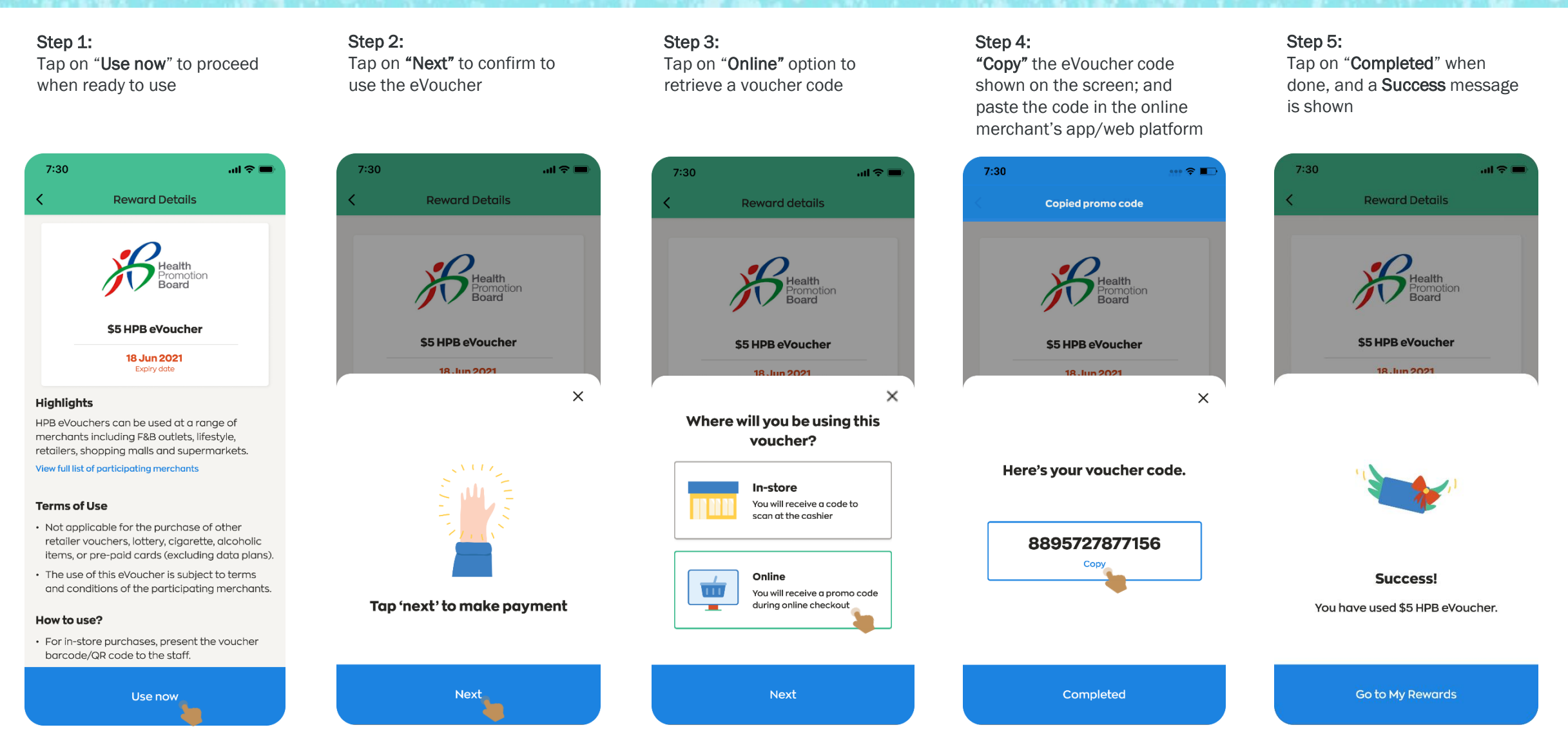

# **Using HPB Credit\$**

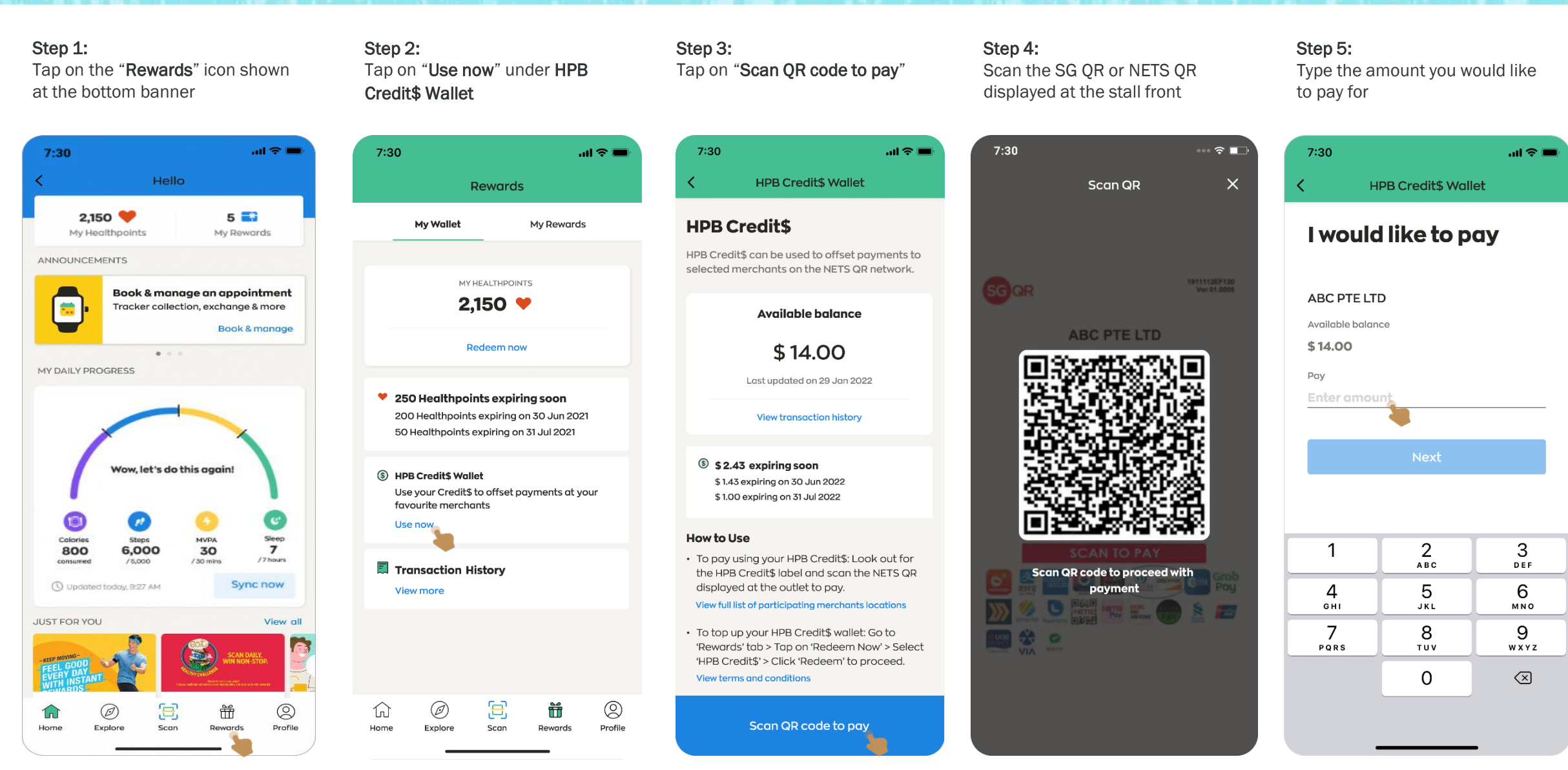

#### Copyright © Health Promotion Board. All Rights Reserved.

# **Using HPB Credit\$**

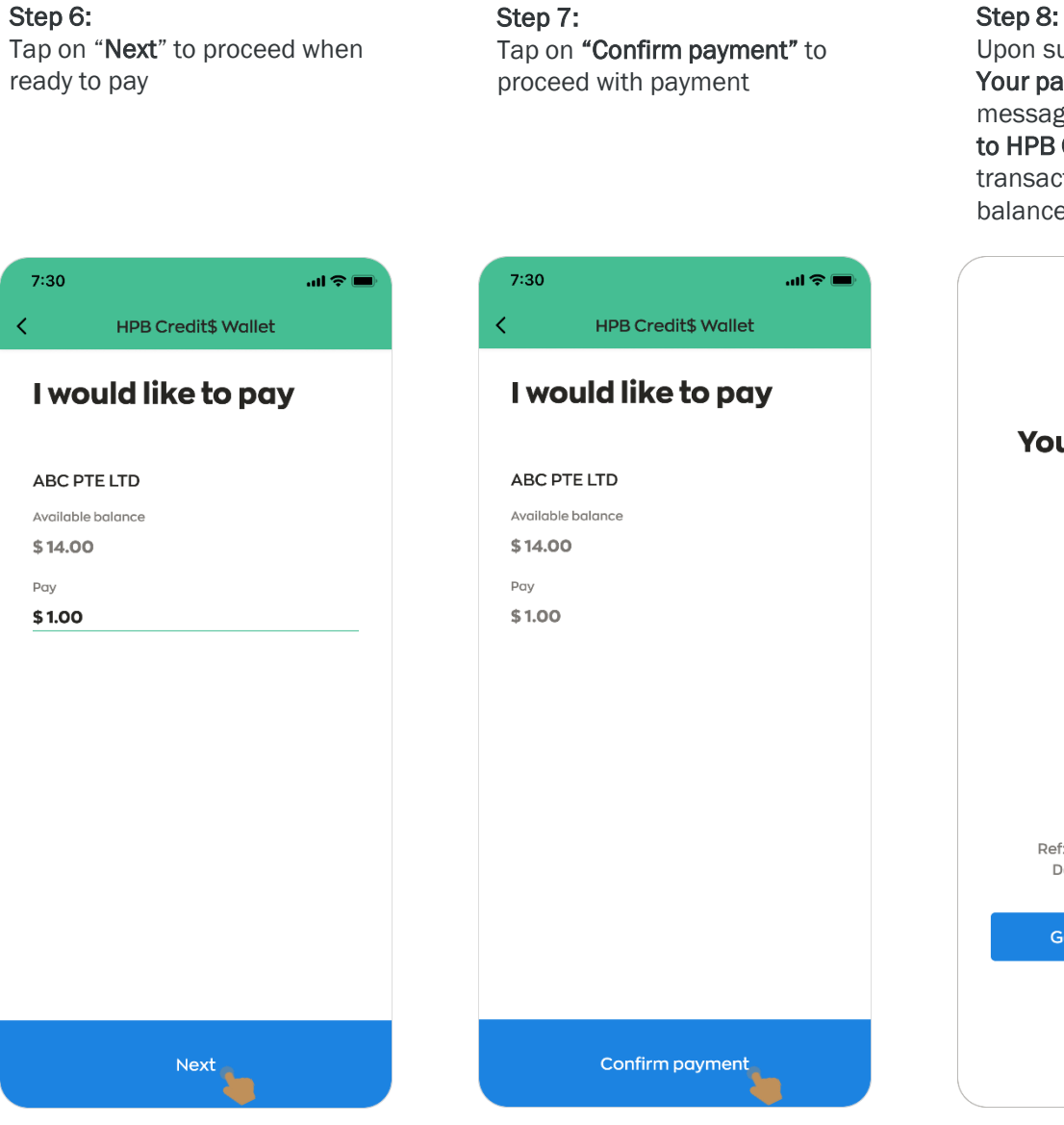

Upon successful payment, a Your payment was successful message is shown. Tap on "Go to HPB Credit\$ Wallet" to view transaction history and balance

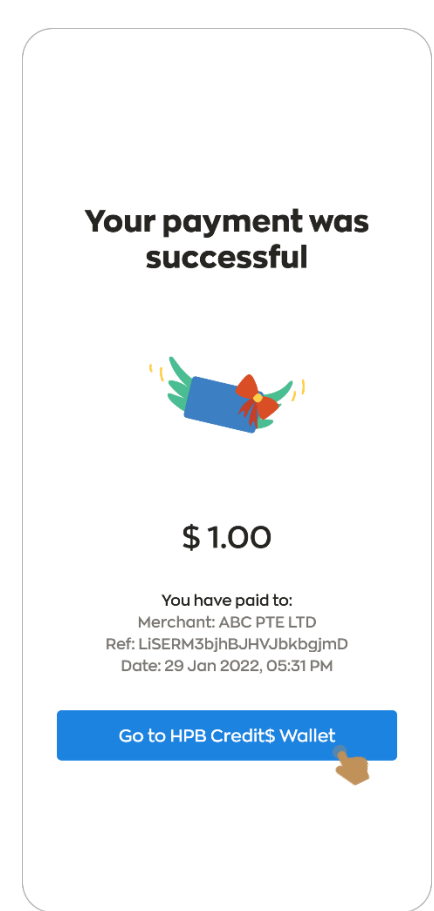

#### **Viewing HPB Credit\$ Wallet Summary & Transaction History**

Under "Added Credits\$" > details of Credit\$ added into wallet

Under "Used Credit\$" > details of Credit\$ utilised

Step 1: Tap on "View transaction history" to view the transaction details

| 7:30                                                                                          |                                                                                                    | al 🗢 🖿                                                            | 7:3                           | 30                                        |                | ait.             |
|-----------------------------------------------------------------------------------------------|----------------------------------------------------------------------------------------------------|-------------------------------------------------------------------|-------------------------------|-------------------------------------------|----------------|------------------|
| <                                                                                             | HPB Credit\$ Wallet                                                                                                    |                                                                   | <                             | HPB Cre                                   | edit\$ Trar    | saction History  |
| HPB                                                                                           | Credit\$                                                                                                    |                                                                   | Со                            | mplet                                     | ed Tro         | Insactions       |
| HPB Cre<br>selected                                                                           | edit\$ can be used to offset pay<br>d merchants on the NETS QR n                                                                                                    | ments to<br>etwork.                                               | Here<br>past                  | are all the<br>3 months.                  | e transacti    | ons completed in |
|                                                                                               | Available balance                                                                                                    |                                                                   |                               | Adde                                      | d Credit\$     | Used Credit\$    |
|                                                                                               | \$ 13.00                                                                                                    |                                                                   | 29 J                          | an 2022                                   |                |                  |
|                                                                                               | Last updated on 29 Jan 2022                                                                                                    |                                                                   | 04:41 P<br>Healt              | M<br>thpoints R                           | edeemed        | + 5              |
|                                                                                               | View transaction history                                                                                                    |                                                                   | 28.1                          | an 2022                                   |                |                  |
| (\$) \$1<br>\$ 0<br>\$ 1.                                                                     | 1. <b>43 expiring soon</b><br>0.43 expiring on 30 Jun 2022<br>000 expiring on 31 Jul 2022                                                                                                    |                                                                   | 02:30 I<br>Cred<br>Ref: 3     | <sup>РМ</sup><br>it\$ Refund<br>3bjhBJHVJ | ed<br>IbkbgjmD | +                |
| How to<br>• To pay<br>the HF<br>display<br>View fu<br>• To top<br>'Rewar<br>'HPB C<br>View te | Use<br>y using your HPB Credit\$: Look<br>PB Credit\$ label and scan the t<br>yed at the outlet to pay.<br>Il list of participating merchants loo<br>o up your HPB Credit\$ wallet: G<br>rds' tab > Tap on 'Redeem Nov<br>Credit\$' > Click 'Redeem' to pro-<br>rms and conditions | a out for<br>NETS QR<br>cations<br>o to<br>v' > Select<br>inceed. | <b>26 J</b><br>09:30<br>Healt | an 2022<br>AM<br>thpoints R               | edeemed        |                  |
|                                                                                               | Scan QR code to pay                                                                                                    |                                                                   |                               |                                           |                |                  |

Step 2:

| ati 🗢 🗩          | 7:30                                                           | atl 🗢 🗖  |
|------------------|----------------------------------------------------------------|----------|
| tion History     | K HPB Credit\$ Transaction His                                 | tory     |
| actions          | <b>Completed Transactions</b>                                  |          |
| completed in the | Here are all the transactions completed in the past 3 months.  |          |
| ed Credit\$      | Added Credit\$ Used Credit\$                                   | 5        |
|                  | 29 Jan 2022                                                    |          |
| + \$14.00        | обізтрм<br>ABC PTE LTD<br>Ref: LISERM3bjhBJHVJbkbgjmD          | - \$1.00 |
|                  | 05:05 PM<br>Credit\$ Debited                                   | - \$2.00 |
| + \$2.00         | 20 Dec 2021                                                    |          |
|                  | 02:05 PM<br>Credit\$ Expired                                   | - \$5.00 |
| + \$1.00         | 02:05 PM<br>JIA LE YONG TAU FOO<br>Ref: frtgsrsv5tr5344cgdgf   | - \$1.00 |
|                  | 15 Jan 2020                                                    |          |
|                  | 01:05 PM<br>JUST GREEN VEGETARIAN<br>Ref: csdfdrsv5tr5344cgdgf | - \$1.00 |
|                  |                                                                |          |

#### Copyright © Health Promotion Board. All Rights Reserved.

### **Claiming a HPB eVoucher Code**

.ul 🗢 🔳

3

DEF

6

мно

9

WXYZ

 $\langle \times \rangle$ 

Step 1: Step 2: Step 3: Step 4: Tap on the "Rewards" icon Tap on "Redeem Now" Tap on "Enter voucher code" Type in the 13-digit voucher code received, and tap on shown at the bottom banner "Submit" 7:30 .... 🗢 💻 7:30 all 🕆 💻 7:30 7:30 Hello Catalogue Rewards Voucher Code 5 📑 2,150 🤎 My Wallet My Rewards Catalogue Enter voucher code to Enter voucher code My Healthpoints My Rewards receive an eVoucher Here's a list of all the variety of voucher or use ANNOUNCEMENTS at lifestyle retailers, F&B outlets and MY HEALTHPOINTS supermarkets. **Book & manage an appointment** 2,150 💙 Tracker collection, exchange & more Voucher code Book & manage **HPB** HPB Credit\$ Redeem now 0.00 Credit\$ 150 👹 MY DAILY PROGRESS 250 Healthpoints expiring soon 200 Healthpoints expiring on 30 Jun 2021 50 Healthpoints expiring on 31 Jul 2021 SimplyGo SimplyGo 150 9 Wow, let's do this again! S HPB Credit\$ Wallet Use your Credit\$ to offset payments at your favourite merchants \$1 Community Chest e Use now Community Chest Donation Calories Stone MVPA Sleep 2 150 9 1 800 6,000 30 7 /7hours consumer /5.000 / 30 mins Transaction History ABC Updated today, 9:27 AM Sync now View more 5 4 **\$1 SGH Needy Patients** GHI JKL Singapore General Hospital Fund Donation JUST FOR YOU View all SingHealth 7 8 150 💙 PQRS тиу AN DAILY. + \* #0 \$5 FairPrice eVoucher Ø Ξ Ť 0  $\square$ FairPrice Ø E Ť 0 750 Home Explore Scan Rewards Profile Profile Home Explore Scan Rewards

### **Claiming a HPB eVoucher Code**

#### Step 5:

Upon submitting, message prompts a success / unsuccessful redemption If valid, **Redemption Successful** message is shown If invalid, **Redemption Unsuccessful** message is shown

#### 7:30 .ul 😤 💼 7:30 .ul 🕆 🔳 7:30 ...l 🕆 💻 7:30 .ul 🗢 🔳 Rewards Rewards Voucher Code Sorry, your code seems to be invalid. Please try again. My Wallet My Rewards My Wallet My Rewards Enter voucher code to Enter voucher code to My Rewards View history receive an eVoucher receive an eVoucher Successfully received MY HEALTHPOINTS Here are the vouchers that you can use eVoucher! 2,150 💙 Voucher code Expiring soon (1) Voucher code 1234567891111 1234 5678 9123 4 Redeem now 14 DAYS LEFT \$10 HPB eVoucher 31 May 2021 250 Healthpoints expiring soon Submit Submit 200 Healthpoints expiring on 30 Jun 2021 50 Healthpoints expiring on 31 Jul 2021 Active (3) (\$) HPB Credit\$ Wallet ACTIVE Use your Credit\$ to offset payments at your \$5 HPB eVoucher favourite merchants Your eVoucher has been added to your Expires on 18 Jun 2021 rewards. Use now 2 3 1 2 1 3 ABC DEF ACTIVE ABC DEF Transaction History Go to My Rewards FairPrice \$5 FairPrice eVoucher 5 6 4 View more 5 6 4 Expires on 18 Jun 2021 GHI JKL мно GHI JKL MNO 8 9 7 7 8 9 PQRS TUV WXYZ ACTIVE PQRS тих WXYZ \$5 Mr Bean eVoucher Mr bean + \* #0 $\langle \times \rangle$ + +# 0 $\langle \times \rangle$ Expires on 20 Sep 2021 Ξ Ø 0 Ξ ŵ Ø Ŭ 0 仚 Profile Home Explore Scan Rewards Home Explore Scan Rewards Profile

Navigate to "**Rewards**" icon and tap on "**My Rewards**" to view the eVoucher received

# Start your healthy journey with us today and be rewarded.

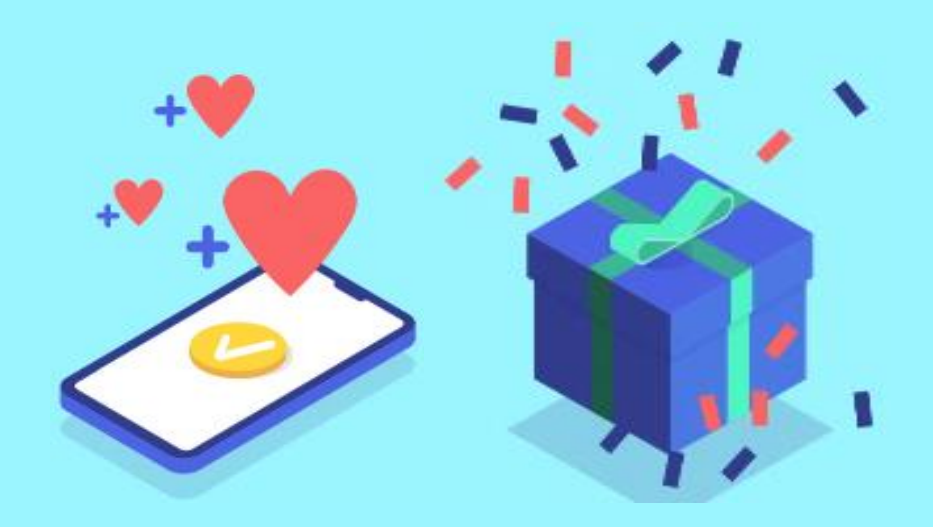